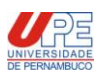

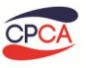

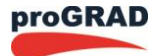

## Tutorial de Inscrição Vestibular EAD 2014

- 1. Acessar o site: http://processodeingresso.upe.pe.gov.br
- 2. Localizar o processo seletivo Vestibular EAD

|                        | Acesse aqui o s        | ite do Processo d                            | le Ingresso 2013                           |                       |
|------------------------|------------------------|----------------------------------------------|--------------------------------------------|-----------------------|
| SSA 1                  | SSA 2<br>Acesse        | SSA 3<br>Acesse                              | <b>Vestibular</b><br>Acesse                | Vestibular EAD        |
| Instruções Inscrição 👗 | Instruções Inscrição 📕 | Instruções Inscrição 📕                       | Instruções Inscrição 📕                     | Manual do Candidato 人 |
| Vanual do Candidato 😕  | Manual do Candidato 😕  | Manual do Candidato 😕                        | Manual do Candidato 📙                      |                       |
| Relação de Isentos 📐   | Relação de Isentos 📕   | Relação de Isentos 📈                         | Comunicado<br>Prorrogação Prazo Inscrições |                       |
| Relação de Isentos     | Relação de Isentos 🔎   | Relação de Isentos<br>Dependetes de Servidor | Relação de Isentos 🛴                       |                       |

- 3. Ler o Edital, clicando em Manual do Candidato.
  - Manual do Candidato 🛛 👗
- 4. Acessar o sistema de inscrição, clicando em Inscrição

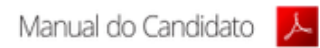

- 5. Ler as instruções da tela
- 6. Clicar em Iniciar nova inscrição

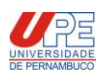

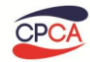

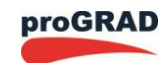

UNIVERSIDADE DE PERNAMBUCO VESTIBULAR EAD 2014

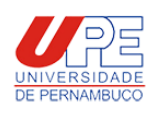

INFORMAÇÕES DO EXAME • Leia atentamente o Edital e inicie a sua inscrição clicando abaixo em Iniciar nova inscrição • Período de inscrição deste certame: 14/04/2014 08:00h a 07/05/2014 23:59h • Em caso de dúvidas, você pode entrar em contato conosco através dos telefones: (81) 3183.3660 / 3183.3791 - FAX (81) 3183.3791 A comissão lhe deseja boa sorte. Acesso à Área do Candidato CPF: \_\_\_\_\_\_\_\_ 褃 Ainda não tenho Cadastro Senha: \* ★ Iniciar nova Inscrição ★ Entrar

- 7. Ler as instruções da tela
   8. Digitar o CPF do PRÓPRIO candidato, clicar <u>Iniciar Inscrição</u>

| UNIVERSIDADE DE PERNAMBUC<br>VESTIBULAR EAD 201                                                                                                    | 4 UNIVERSIDADE<br>DE PERNAMBUCO |
|----------------------------------------------------------------------------------------------------|---------------------------------|
| ORIENTAÇÕES AO CANDIDATO                                                                                                    |                                 |
|                                                                                                    |                                 |
| <ol> <li>Leia atentamente o Edital, não perca sua inscrição por falta de atenção ou desinformação.</li> <li>Você cadastrará o seu CPF e uma senha de sua escolha que serão utilizados em todo o processo seletivo. Fique atento para não perder, esque senha.</li> </ol>                                                                                | ecer ou divulgar esta           |
| <ol> <li>Inicialmente você cadastrará seus dados pessoais e em seguida os dados relativos a este certame.</li> <li>Para efetivação da inscrição é imprescindivel que você confirme seus dados inseridos. Sem esta confirmação sua inscrição não será considera</li> <li>Após a confirmação dos dados inseridos não será possível altera-los.</li> </ol> | ada.                            |
| 6. Em caso de dúvidas, você pode entrar em contato conosco através dos telefones: (81) 3183.3660 / 3183.3791 - FAX (81) 3183.3791                                                                                                    |                                 |
| Para iniciar a Insorição, Insira o seu CPF<br>CPF do PRÓPRIO candidato:                                                                                                    |                                 |
| Iniciar Inscrição                                                                                                    |                                 |

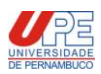

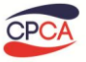

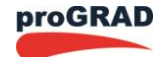

## 9. Preencher o Formulário com seus dados pessoais, clicar em Salvar.

NOVA INSCRIÇÃO - DADOS DO CANDIDATO

| CPF                                                                             |            |              |                 |                  |                  |             |  |
|---------------------------------------------------------------------------------|------------|--------------|-----------------|------------------|------------------|-------------|--|
| 717.8                                                                           | 324.519-00 |              |                 |                  |                  |             |  |
| Nome                                                                            |            |              |                 |                  |                  |             |  |
|                                                                                 | 1          |              |                 |                  |                  |             |  |
| Nome                                                                            | da Mãe     |              |                 | Nom              | e do Pai         |             |  |
| Identii                                                                         | ahah       |              | Órgão Evpedidor |                  | UE               |             |  |
| laenta                                                                          | dado       |              | SECRETARIA DE S | EGUBANCA PÚBLICA |                  | )           |  |
| Sevo                                                                            | 1          | Dt. Nas      | cimento         |                  |                  | ,           |  |
| Mas                                                                             | culino 🛊   |              |                 |                  |                  |             |  |
| E-mail                                                                          | (          |              |                 |                  |                  |             |  |
|                                                                                 |            |              |                 |                  |                  |             |  |
| DDD                                                                             | Telefor    | ne           |                 |                  |                  |             |  |
| 81                                                                              |            |              |                 |                  |                  |             |  |
|                                                                                 |            |              |                 |                  |                  |             |  |
| DDD                                                                             | Celula     | r            |                 |                  |                  |             |  |
| DDD<br>81                                                                       | Celula     | r            |                 |                  |                  |             |  |
| DDD<br>81<br>Endereço                                                           | Celula     | r            |                 |                  | Núr              | nero        |  |
| DDD<br>81<br>. Endereço<br>ndereço                                              | Celula     | r            |                 |                  | Núr              | nero        |  |
| DDD<br>81<br>Endereço<br>ndereço                                                | Celula     | r            | Cidade          |                  | Núr              | nero        |  |
| DDD<br>81<br>Endereço<br>airro                                                  | Celula     | r            | Cidade          |                  | Núr<br>UF        | nero<br>CEP |  |
| DDD<br>81<br>Endereço<br>airro                                                  | Celula     | r            | Cidade          |                  | Núr<br>UF        | CEP         |  |
| Endereço<br>airro                                                               | Celula     | r            | Cidade          |                  | Núr<br>UF<br>PE  | CEP         |  |
| DDD<br>81<br>Endereço<br>airro<br>omplemento                                    | Celula     | r            | Cidade          |                  | Núr<br>UF<br>(PE | CEP         |  |
| DDD<br>81<br>Endereço<br>airro<br>omplemento                                    | Celula     | r            | Cidade          |                  | Núr<br>UF<br>PE  | CEP         |  |
| DDD<br>81<br>Endereço<br>airro<br>omplemento<br>Acesso                          | Celula     | r            | Cidade          |                  | Núr<br>UF<br>PE  | CEP         |  |
| DDD<br>81<br>Endereço<br>airro<br>omplemento<br>Acesso<br>enha*                 | Celula     | Confirr      | Cidade          |                  | Núr<br>UF<br>PE  | CEP         |  |
| DDD<br>81<br>Endereço<br>airro<br>omplemento<br>Acesso<br>enha*                 | Celula     | r<br>Confirr | Cidade          |                  | Núr<br>UF<br>PE  | CEP         |  |
| DDD<br>81<br>Endereço<br>airro<br>omplemento<br>Acesso<br>enha*<br>ca da Senha: | Celula     | r            | Cidade          |                  | Núr<br>UF<br>PE  | CEP         |  |
| DDD<br>81<br>Endereço<br>airro<br>omplemento<br>Acesso<br>enha*<br>ca da Senha: | Celula     | r            | Cidade          |                  | Vúr<br>UF<br>PE  | CEP         |  |

10. Preencher as informações sobre Curso / Polo, Língua Estrangeira, Sistema de Cotas, Necessidades Especiais e Isenção de inscrição, clicar em Salvar.

| DADOS DA INSCRIÇÃO                                                                           |
|----------------------------------------------------------------------------------------------|
| 3. Dados do Concurso                                                                         |
|                                                                                              |
| Exame: Vestibular UPE 2014 - Modalidade EAD                                                  |
| Curso: Licenciatura em Letras (Português e suas literaturas)                                 |
| Pólo: Afrânio                                                                                |
|                                                                                              |
| Requisitos para Inscrição                                                                    |
| Língua Estrangeira                                                                           |
| Espanhol Inglês                                                                              |
|                                                                                              |
| Concorrência - Cotistas                                                                      |
| Desejo concorrer às vagas destinadas ao Sistema de Cotas conforme descrito no item 2 edital. |

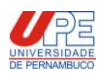

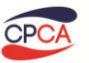

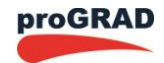

| Nanaesiriadas Feneriais                                                                                               |
|----------------------------------------------------------------------------------------------------|
| Caso necessite de condição especial para realização da prova, assinale abaixo:                                        |
| Prova Ampliada                                                                                                    |
| Auxilio de Ledor                                                                                                    |
| Prova em Braille                                                                                                    |
| Prova em Sala de Andar Térreo                                                                                         |
| Prova em Sala com Mobiliário Especial                                                                                 |
| Interprete de Sinais                                                                                                  |
| Estas condições especiais necessitam de comprovação através de laudo médico a ser enviado em conformidade com edital. |
|                                                                                                    |
| Isenção da Taxa de Inscrição                                                                                          |
| Desejo requerer isenção de taxa de inscrição                                                                          |
| Número do NIS                                                                                                    |
|                                                                                                    |
|                                                                                                    |
| B Salvar * Desistir                                                                                                   |

 Preencher o questionário socio cultural, clicar em <u>Salvar</u>. Consultar o resumo da inscrição, verificar os dados preenchidos e em seguida, caso esteja

Confirmo os dados acima cadastrados e estou ciente de que após confirmação não poderei altera-los.

tudo correto, clicar no botão

- 12. Caso não tenha solicitado isenção de inscrição, emitir o boleto bancário.
- 13. Caso tenha solicitado isenção de inscrição, aguardar o resultado da isenção, conforme descrito em calendário e caso não tenha sido acatado, será permitido emissão do boleto.

Atendimento ao Candidato:

PROGRAD/CPCA – Pró-Reitoria da Graduação da Universidade de Pernambuco: Comissão

Permanente de Concursos Acadêmicos - UPE

Av. Agamenon Magalhães, s/n, Prédio Central, Santo Amaro - Recife/PE Fone: (81) 3183.3660 / 3183.3791